# How to get raw data (UART) of TF series lidar via Arduino - TF03 UART

serial\_port\_utility\_latest.exe

## 1, Software

a, serial\_port\_utility\_(Any common serial/COM software is OK)

b, Arduino IDE

### 2, Hardware Connection

Connect TFseires lidar to Arduino

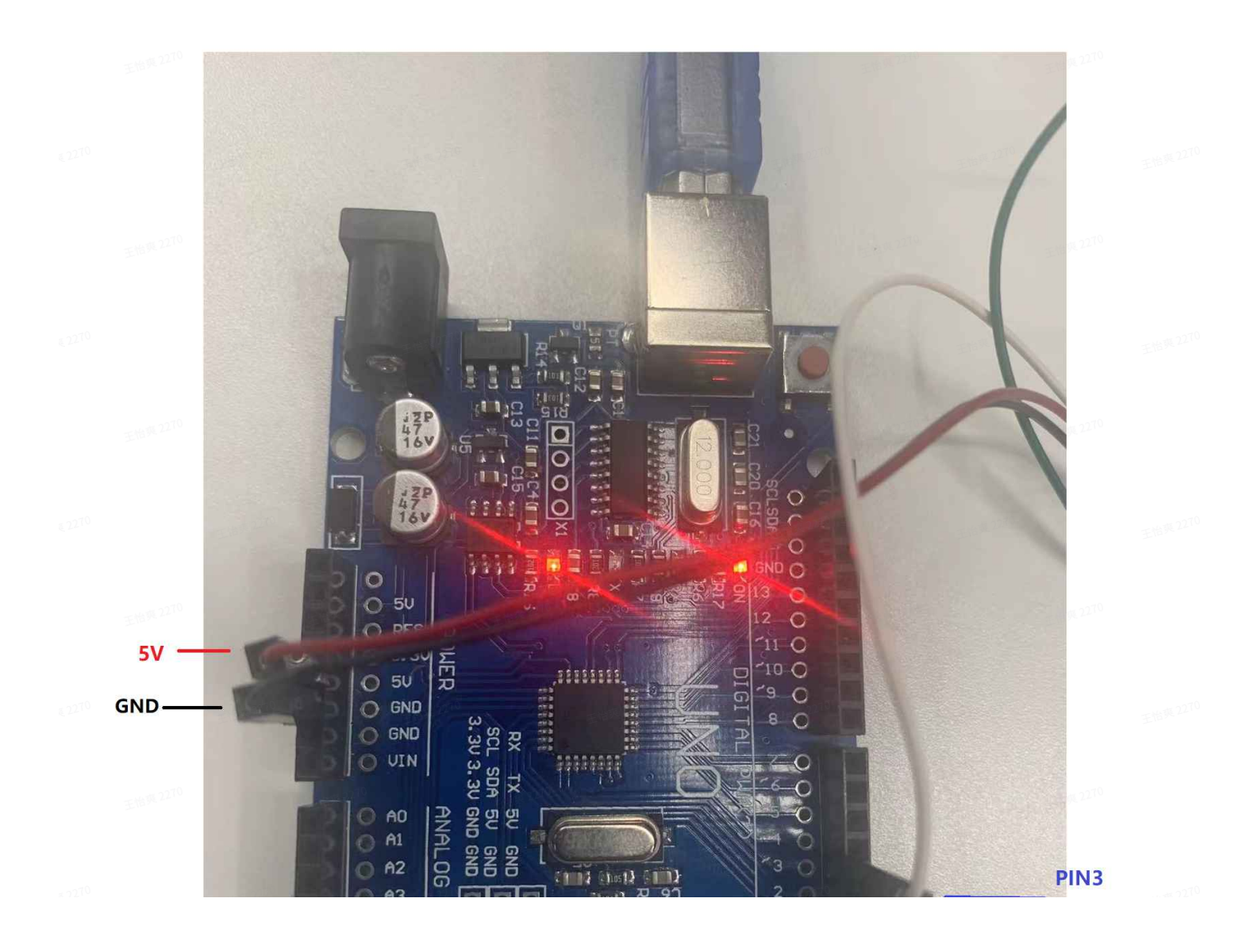

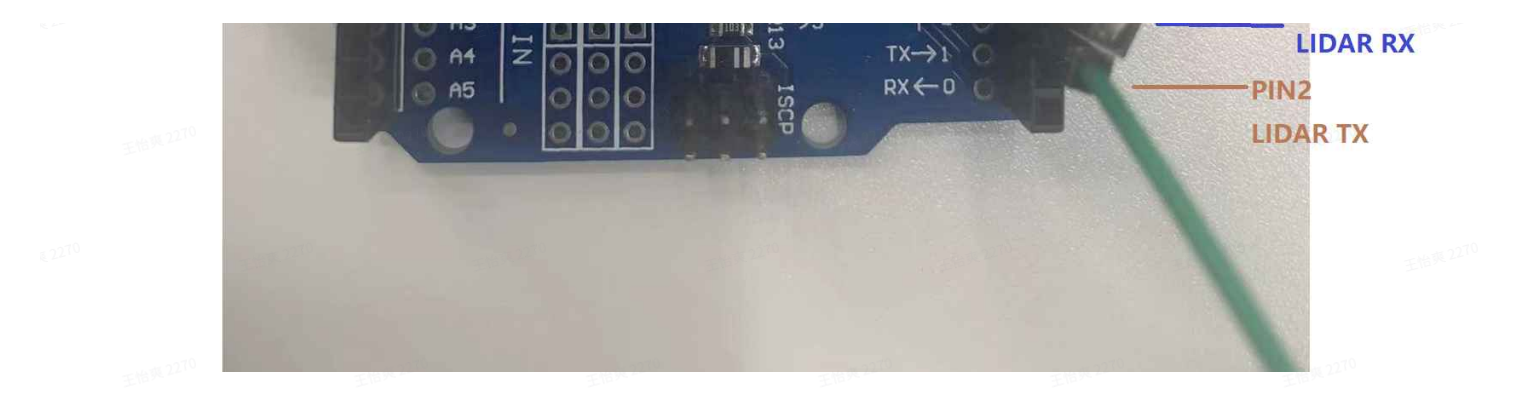

王抬與2270 王抬與2270 王抬與2270 王抬與2270 王抬與2270 王抬與2270 王抬與2270

₹2<sup>270</sup> 王抬束<sup>2270</sup> 王抬束<sup>2270</sup> 王抬束<sup>2270</sup> 王抬束<sup>2270</sup> 王抬束<sup>2270</sup> 王抬束<sup>2270</sup>

王怡英 2270 王怡英 2270 王怡英 2270 王怡英 2270 王怡英 2270 王怡英 2270 王怡英 2270

122<sup>10</sup> 王治與<sup>2270</sup> 王治與<sup>2270</sup> 王治與<sup>2270</sup> 王治與<sup>2270</sup> 王治與<sup>2270</sup> 王治與<sup>2270</sup> 王治與<sup>2270</sup>

王抬束<sup>2270</sup> 王抬束<sup>2270</sup> 王抬英<sup>2270</sup> 王抬英<sup>2270</sup> 王抬英<sup>2270</sup> 王抬英<sup>2270</sup>

22<sup>10</sup> 王抬英<sup>2210</sup> 王抬英<sup>2210</sup> 王抬英<sup>2210</sup> 王抬英<sup>2210</sup> 王抬英<sup>2210</sup> 王抬英<sup>2210</sup> 王抬英<sup>2210</sup>

王始與<sup>2270</sup> 王治與<sup>2270</sup> 王治與<sup>2270</sup> 王治與<sup>2270</sup> 王治與<sup>2270</sup> 王治與<sup>2270</sup>

1,22<sup>70</sup> 王始與22<sup>70</sup> 王怡與22<sup>70</sup> 王怡與22<sup>70</sup> 王怡與22<sup>70</sup> 王怡與22<sup>70</sup> 王怡與22<sup>70</sup>

TF03 UARTArduinoUART\_RXD Blue wire colorTXUART\_TXD Brown wire colorRX5V5VGNDGND

# 3, Communication

Check if the hardware connection is ok, then open the software.

1) Upload 'TF03\_UART\_test.ino' to Arduino UNO

Monitoring data via Arduino 'Serial Monitor'

2) Monitoring data via serial\_port\_utility\_

a, choose 'COM-X-Enhanced COM Port' and other settings as below

| Serial Port Utility    |                           |                 |                |                  |         |  |
|------------------------|---------------------------|-----------------|----------------|------------------|---------|--|
| File Edit View Tools   | Control Help              |                 |                |                  |         |  |
| 📄 🚥 🕨 📗                |                           | ÷               | 王怡英2270        | 王怡爽2210          |         |  |
| Serial Port Se         | tting                     | 王怡爽2270         | 王祚             | 爽2270            | 王怡爽2270 |  |
| Port COM8              | 3 -                       |                 |                |                  |         |  |
| Baudrate 1152          | 200 -                     |                 |                |                  |         |  |
| Data Bits 8            | •                         |                 |                |                  |         |  |
| Parity None            | 2 <b>-</b> 19 10 270      |                 |                |                  |         |  |
| Stop Bits 1            | -                         |                 |                |                  |         |  |
| Flow Type None         | 王治束2270 ▼                 | 270             | 王怡英2270        | 王怡英 2270         |         |  |
| 💿 TF-series_test   Arc | duino 1.8.5               |                 |                |                  |         |  |
| File Edit Sketch Too   | Is Help                   | 于怡爽2270         | EM             | ·爽 2270          | 王怡爽2270 |  |
|                        | Auto Format               | Ctrl+T          |                |                  |         |  |
| TF-series test         | Archive Sketch            |                 |                |                  |         |  |
| WWO#include (Li        | Fix Encoding & Reload     | Chill, Shift, M |                |                  |         |  |
|                        | Serial Plotter            | Ctrl+Shift+I    |                |                  |         |  |
| /* IMP 270             | MCE101 Firmuran Underson  | Curr Smith E    | 王作             |                  |         |  |
| This program is        | WIFITUT FIRMWARE Opdater  |                 |                | of TFmini-Plus p | roduct  |  |
| 王治邦 2270               | Board: "Arduino Uno"      |                 | >              | 王怡英2270          |         |  |
| For details, re        | Port: "COM8"              |                 | Serial p       | orts             |         |  |
|                        | Get Board Info            |                 | COM8           |                  | 7-2270  |  |
| For Arduino boa        | Programmer: "AVRISP mkll" |                 | > the function | n of software v  | Isual   |  |
| */                     | Burn Bootloader           |                 |                |                  |         |  |
| -ur# 2270              | 101克 2270                 | 270             | 2270           |                  |         |  |

b,click 'Start' , then will see the data

Remember to choose the 'Text'

| Serial Port Utility     |                         |                                                                                             |      |                 |                      |
|-------------------------|-------------------------|---------------------------------------------------------------------------------------------|------|-----------------|----------------------|
| File Edit View Tools Co | ntrol Help              | 270                                                                                         | 270  | s 2270          | . <del></del> . 2270 |
|                         | ■ <b>0</b>   <b>+</b> - | 1<br>1<br>1<br>1<br>1<br>1<br>1<br>1<br>1<br>1<br>1<br>1<br>1<br>1<br>1<br>1<br>1<br>1<br>1 | Flos |                 |                      |
| ┌ Serial Port Setti     | ng — dist               | = 291 strength =                                                                            | 780  | in Temprature = | 67.00 ce             |

|                  | 工始死亡        | MIDE - LOL DEPENDEN - 700 | chap remptation e | - 07100 - 00 |
|------------------|-------------|---------------------------|-------------------|--------------|
| 5                |             | dist = 290 strength = 787 | Chip Temprature   | = 67.00 ce   |
| Port COM8        | <b>_</b>    | [15:31:55.210] dist = 291 | strength = 791    | Chi          |
| D 1 1 445000     |             | [15:31:55.226] dist = 290 | strength = 786    | Chi          |
| Baudrate  115200 | <b>_</b>    | [15:31:55.235] dist = 291 | strength = 793    | Chi          |
| D                |             | [15:31:55.258] dist = 291 | strength = 784    | Chi          |
| Data Bits 8      | <b>_</b>    | [15:31:55.283] dist = 291 | strength = 793    | Chi          |
| D 11             |             | dist = 291 strength = 795 | Chip Temprature   | = 67.00 ce   |
| Parity None      | _           | [15:31:55.299] dist = 291 | strength = 788    | Chi          |
| C. D.L. 4        |             | [15:31:55.305] dist = 290 | strength = 791    | Chi          |
| Stop Bits 1      | <b>–</b>    | [15:31:55.315] dist = 291 | strength = 782    | Chi          |
| 53-0 T           |             | [15:31:55.334] dist = 292 | strength = 787    | Chi          |
| Flow Type None   | <b>_</b>    | [15:31:55.346] dist = 292 | strength = 787    | Chi          |
|                  |             | [15:31:55.354] dist = 292 | strength = 793    | Chi          |
| Receive Setting  |             | [15:31:55.374] dist = 291 | strength = 785    | Chi          |
| Receive Secting  |             | [15:31:55.409] dist = 291 | strength = 791    | Chi          |
| G Taut C Have    | 王怡爽221      | dist = 290 strength = 788 | Chip Temprature   | = 67.00 ce   |
| Text Onex        |             | [15:31:55.417] dist = 292 | strength = 790    | Chi          |
| Auto Food Line   |             | [15:31:55.424] dist = 291 | strength = 787    | Chi          |
| Auto Feed Line   |             | [15:31:55.434] dist = 292 | strength = 796    | Chi          |
| Dicplay Sond     |             | [15:31:55.453] dist = 292 | strength = 787    | Chi          |
| 🕶 Dispiay Sella  |             | [15:31:55.505] dist = 291 | strength = 781    | Chi          |
| 🗸 Display Time   |             | [15:31:55.534] dist = 291 | strength = 789    | Chi          |
| Dispidy Time     |             | [15:31:55.576] dist = 292 | strength = 795    | Chi          |
| THE A            | 7-10-22-14- | [15:31:55.616] dist = 291 | strength = 783    | Chi          |
| Send Setting     |             | [15:31:55.654] dist = 292 | strength = 788    | Chi          |
| U U              |             | [15:31:55.663] dist = 291 | strength = 795    | Chi          |
| ⊂Text ⊙Hex       |             | [15:31:55.674] dist = 292 | strength = 791    | Chi          |
| Elex.            | - I         | [15:31:55.685] dist = 291 | strength = 787    | Chi          |
| 🗆 Loop  1000 🕂   | ms          | [15:31:55.694] dist = 292 | strength = 792    | Chi          |
|                  |             | [15:31:55.712] dist = 292 | strength = 783    | Chi          |
|                  |             | [15:31:55.733] dist = 291 | strength = 792    | Chi          |
|                  |             | Elize                     | - モ怡が             |              |

#### C, save the log

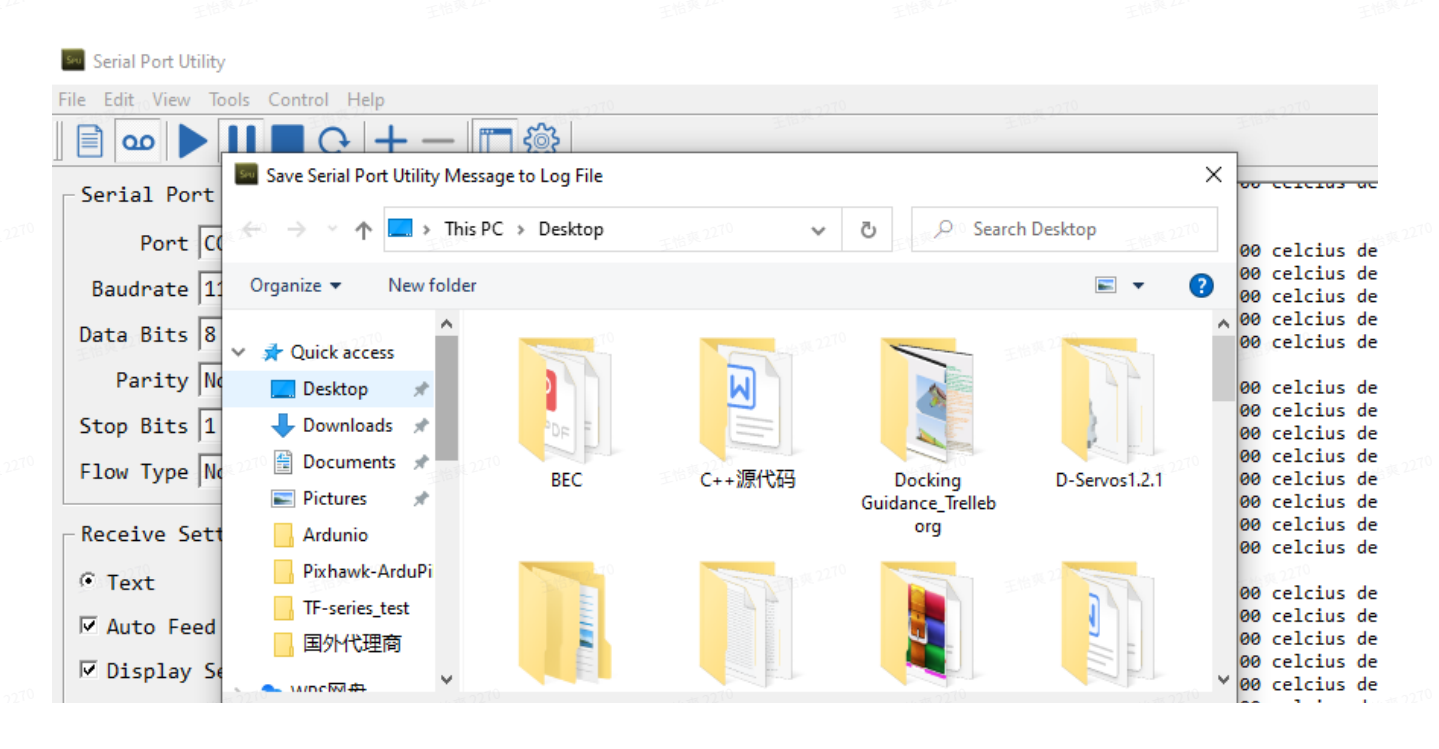

| ☑ Display T:            | File nam       | e:                   | J. HALER AT | T-14           |      | 1-10-10      | ~ 00  | celcius<br>celcius | de<br>de       |
|-------------------------|----------------|----------------------|-------------|----------------|------|--------------|-------|--------------------|----------------|
| Send Setting Save as ty |                | : Message Log(*.txt) |             |                |      |              |       | celcius<br>celcius | de<br>de       |
| C Text                  | ∧ Hide Folders |                      |             |                | Save | Cancel       | 00    | celcius<br>celcius | de<br>de<br>de |
| Loop 1000               |                | [15:31:55.712] dis   | it = 292    | strength = 783 | Chip | Temprature = | 67.00 | celcius<br>celcius | de<br>de       |
|                         |                | [15:31:55.733] dis   | Et = 291    | strength = 792 | Cn1p | iemprature = | 67.00 | celclus            | ae             |

0 王的概<sup>2270</sup> 王的概<sup>2270</sup> 王的概<sup>2270</sup> 王的概<sup>2270</sup> 王的概<sup>2270</sup> 王的概<sup>2270</sup>

王始與<sup>2270</sup> 王始與<sup>2270</sup> 王始與<sup>2270</sup> 王始與<sup>2270</sup> 王始與<sup>2270</sup> 王始與<sup>2270</sup>

422<sup>10</sup> 王怡與<sup>2210</sup> 王怡與<sup>2210</sup> 王怡與<sup>2210</sup> 王怡與<sup>2210</sup> 王怡與<sup>2210</sup> 王怡與<sup>2210</sup>

王抬英<sup>2270</sup> 王抬英<sup>2270</sup> 王抬英<sup>2270</sup> 王抬英<sup>2270</sup> 王抬英<sup>2270</sup> 王抬英<sup>2270</sup> 王抬英<sup>2270</sup>

₹1270 王怡東2270 王怡東2270 王怡東2270 王怡東2270 王怡東2270 王怡東2270

王始與<sup>2270</sup> 王抬與<sup>2270</sup> 王抬與<sup>2270</sup> 王抬與<sup>2270</sup> 王抬與<sup>2270</sup> 王抬與<sup>2270</sup>

来22<sup>70</sup> 王治莱<sup>2270</sup> 王治莱<sup>2270</sup> 王治莱<sup>2270</sup> 王治莱<sup>2270</sup> 王治莱<sup>2270</sup> 王治莱<sup>2270</sup>

王抬與<sup>2270</sup> 王抬與<sup>2270</sup> 王抬與<sup>2270</sup> 王抬與<sup>2270</sup> 王抬與<sup>2270</sup> 王抬與<sup>2270</sup>

4.2270 王怡英.2270 王怡英.2270 王怡英.2270 王怡英.2270 王怡英.2270 王怡英.2270 王怡英.2270

王始與<sup>2270</sup>王始與<sup>2270</sup>王指與<sup>2270</sup>王指 王指與<sup>2270</sup>王指與<sup>2270</sup>王指與<sup>2270</sup>王指與<sup>2270</sup>王指與<sup>2270</sup>王指與<sup>2270</sup>王指與<sup>2270</sup>王指與<sup>2270</sup>王指與<sup>2270</sup>王指與<sup>2270</sup>王指與<sup>2270</sup>王指

122<sup>10</sup> 王怡英<sup>2210</sup> 王怡英<sup>2210</sup> 王怡英<sup>2210</sup> 王怡英<sup>2210</sup> 王怡英<sup>2210</sup> 王怡英<sup>2210</sup>

王指英<sup>2270</sup> 王指英<sup>1270</sup> 王指英<sup>2270</sup> 王指英<sup>2270</sup> 王指英<sup>2270</sup> 王指英<sup>2270</sup> 王指英<sup>2270</sup>

₹21<sup>70</sup> 王怡英<sup>2270</sup> 王怡英<sup>2270</sup> 王怡英<sup>2270</sup> 王怡英<sup>2270</sup> 王怡英<sup>2270</sup> 王怡英<sup>2270</sup>

王怡與<sup>2270</sup>王怡與<sup>2270</sup>王怡與<sup>2270</sup>王怡與<sup>2270</sup>王怡與<sup>2270</sup>王怡與<sup>2270</sup>王怡與<sup>2270</sup>

015cm. 015cm. 015cm. 015cm. 015cm.